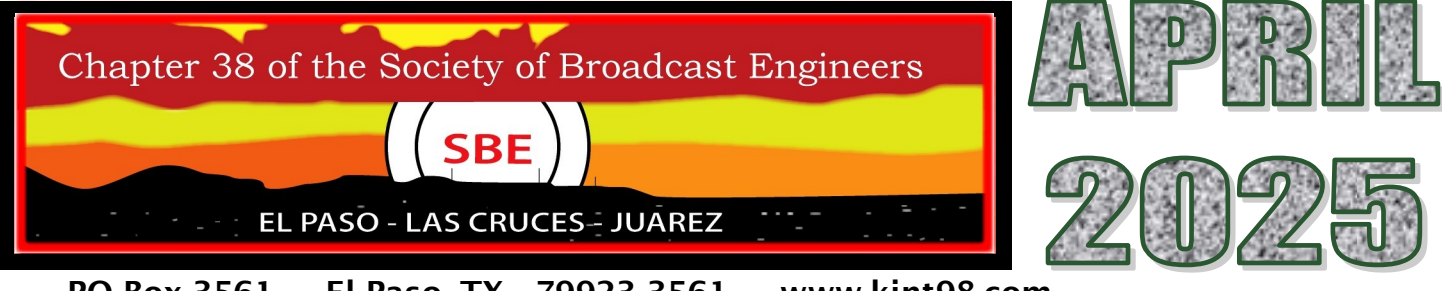

PO Box 3561 El Paso, TX 79923-3561 www.kint98.com

## How to create a Recovery USB Drive

This emergency first aid kit will be ready to rescue your Mac or Windows machine when disaster strikes.

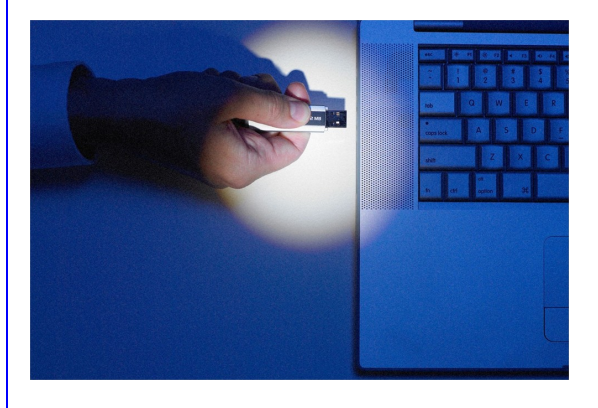

NEWS

YOU KNOW YOU'VE got a serious PC problem when your computer refuses to get through even the first phase of startup properly. If you can't get into <u>Windows</u> or <u>macOS</u> at all, then your troubleshooting options become a lot more limited.

Hopefully, you won't find yourself in such a scenario very often-or at all. But if you do have problems booting up your computer as normal, a recovery USB drive can save your system and restore access to your files and apps. A recovery USB drive is a separate, portable flash drive that your computer can use instead of your main hard drive to start up from. Whatever issues you're having on your system can be bypassed, and you can get access to a variety of troubleshooting tools-or even reinst all the operating system, if needed These rescue drives are free to create and can be made in advance on your own computer (or using someone else's computer if yours is having issues). The steps are relatively straightforward, though copying the necessary software to the drive can take as long as a couple of hours, so plan accordingly.

## Create a Recovery USB Drive for Windows

When it comes to Windows, you can get started by searching for the Recovery Drive application in the search box on the taskbar: Click the program link when it appears to launch the setup tool, and check the **Back up system files to the recovery drive** box before clicking Next to get the most comprehensive backup.

You'll be prompted to plug in a USB drive, which must be at least 32 GB in capacity. Note that configuring it as a recovery USB drive will delete all of the data already stored on it, so make sure it doesn't contain anything important. Make sure the drive is selected, then click **Next** and **Create** to confirm.

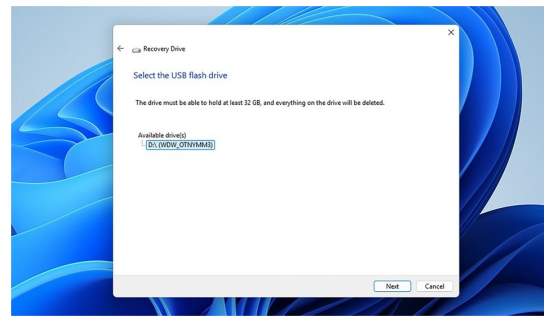

|          | KTSM-TV                                   |  |
|----------|-------------------------------------------|--|
|          | KVIA-TV                                   |  |
|          | KRWG-TV                                   |  |
|          | KBNA-AM/FM & KAMA-AM                      |  |
|          | KHEY-AM/FM, KPRR-FM &<br>KTSM-AM/FM       |  |
|          | KLAQ-FM, KISS-FM &<br>KROD-AM             |  |
|          | KPAS-FM-<br>ALGIE A. FELDER CSBE          |  |
| е        | KINT98.COM<br>INTERNET RADIO NETWORK      |  |
|          | BURST COMMUNICATIONS<br>INC KIRK BASEFSKY |  |
|          | JOHN LACKNESS                             |  |
| _        | ENTRAVISION<br>COMMUNICATIONS             |  |
| э,<br>′. | SCMS, INC                                 |  |
|          | ABS ADVANCED BROADCAST<br>SERVICES, LLC   |  |
| Э        | KSCE-TV                                   |  |
|          | RF Specialties of Texas                   |  |
|          | KCOS-TV                                   |  |
|          | KELP-AM<br>ARNOLD McClatchy.              |  |
|          | MARSAND, INC.                             |  |
|          | Ho Tah Say. LLC                           |  |
|          |                                           |  |
| _        |                                           |  |

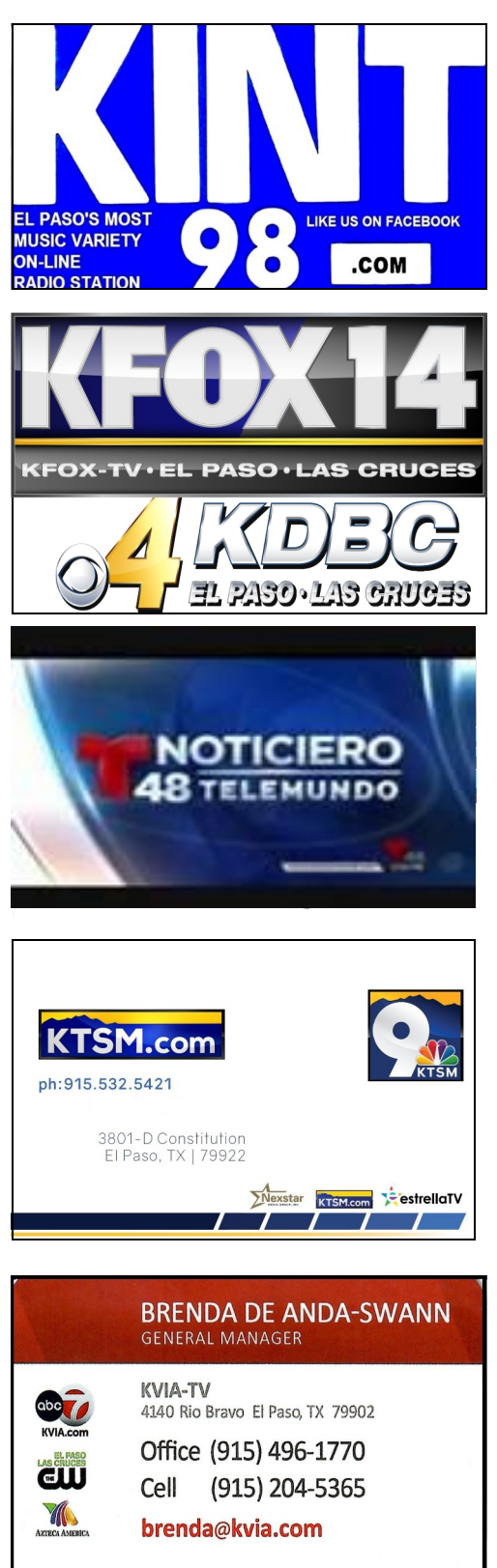

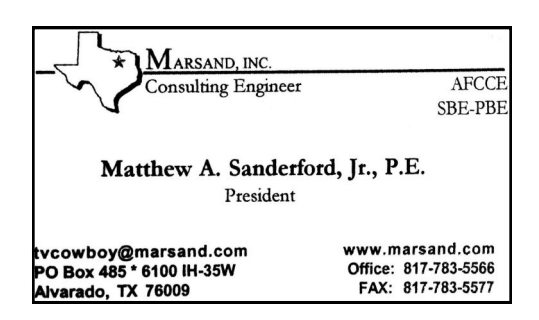

The process of creating the USB recovery drive can take some time about two hours based on my testing, though the speed of your system and USB drive will play a part in that—and you'll see a message on screen when the job is done.

When your recovery USB drive is called upon, you need to plug it into a spare port on your PC and boot from it. How this is done varies between different computers and different manufacturers, but you should find instructions in the documentation that came with your system, or on the web. Typically, you need to press a key (often **Esc**, **F2**, or **Delete**) when the computer is starting up, which will pause the normal boot routine and ask you to select which disk you want to boot from. At that point, you select the connected USB drive.

Procession of the sector of the sector of the sec

After a few moments, you'll see the Windows recovery menu. Besides options to turn off the PC or continue to Windows (which presumably isn't working, if you're resorting to this approach), you can select Trouble**shoot**. This gives you access to a variety of troubleshooting options, including a **Command** prompt interface, the System Restore tool, and a Start-up **Repair** option that can fix some basic issues with Windows. If you've exhausted all the options under Troubleshoot, you can opt for Recover from a drive instead. This reinstalls Windows from scratch, leaving you with a clean slate and (hopefully) a fixed computer. All of your applications and data will be wiped in the process however, so you'll need to rely on your digital back-

ups to get up and running again.

## SBE CHAPTER 38 OFFICERS

CHAIRMAN Antonio Castro SBE member # 11456. KFOX/COX retired Chief Eng. 800 Arredondo dr. El Paso. TX 79912 915-584-1220 home 915-525-8507 cell farahjac@sbcglobal.net

VICE CHAIRMAN

Bruno Cruz SBE member # 25867 200 E.Alto Mesa El Paso, TX.79912 915-757-7898 915-526-1842 cell Bruno.cruzJR@kfoxtv.com <u>TREASURER</u> Walter Hanthorn SBE member # 18307 KSCE TV 4461 Gen. Maloney El Paso, TX. 79924 915-269-7583 home 915-532-8588 office

CERTIFICATION COMMITTEE: David Halperin.

MEMBERSHIP COMMITTEE: Antonio Castro Warren Reeves

FREQUENCY COORDINATION COMMITTEE: Warren Reeves Owen Smith

SCHOLARSHIP COMMITTEE: Rick Vilardell

WEB SITE COMMITTEE: Norbert Miles

SUSTAINING MEMBERSHIP: Antonio Castro

PROGRAM CHAIRMAN: Warren Reeves

> NEWSLETTER: Antonio Castro

EAS CHAIRMAN: Michael Rivera EXECUTIVE COMMITTEE: Antonio Castro Bruno Cruz Walter Hanthorn

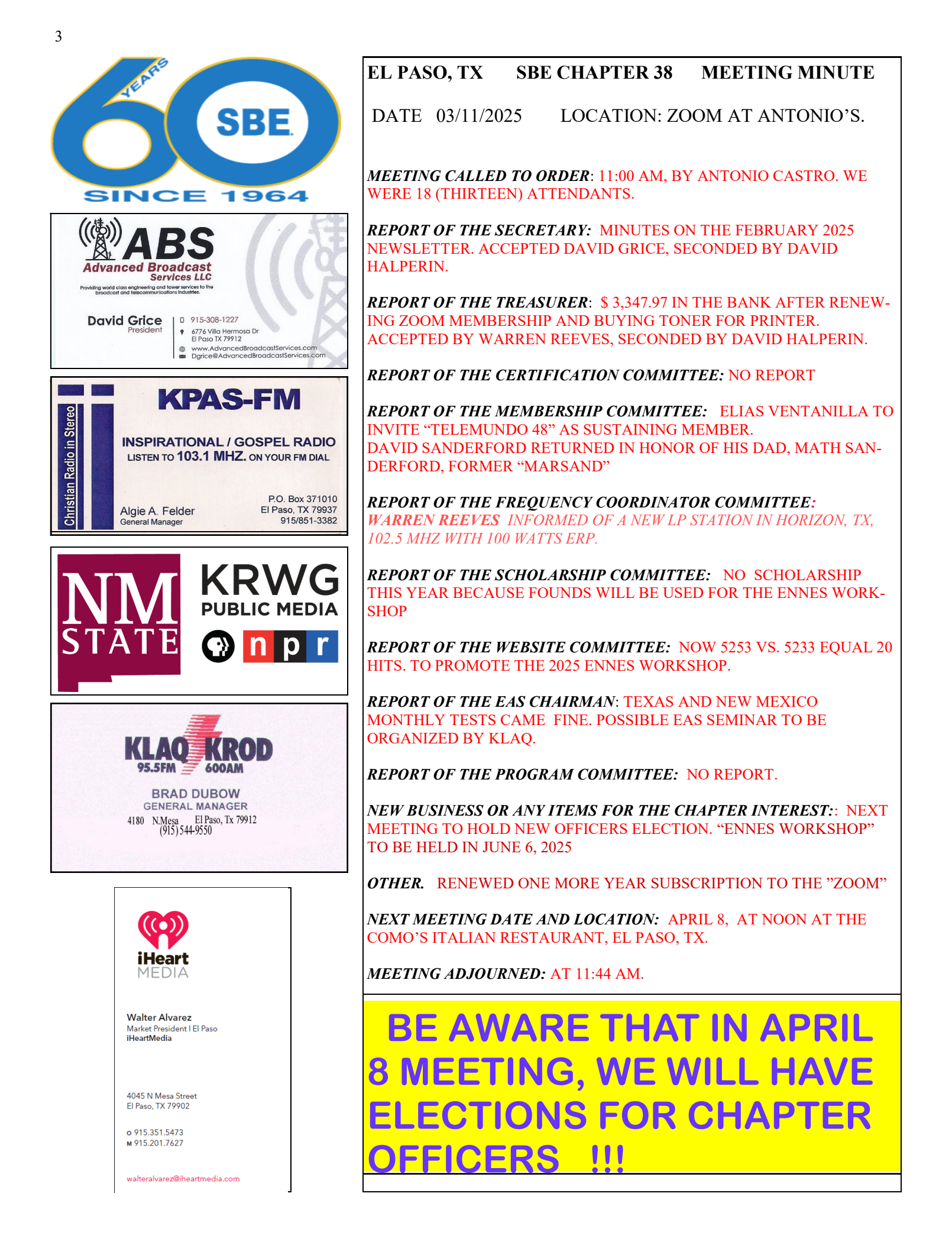

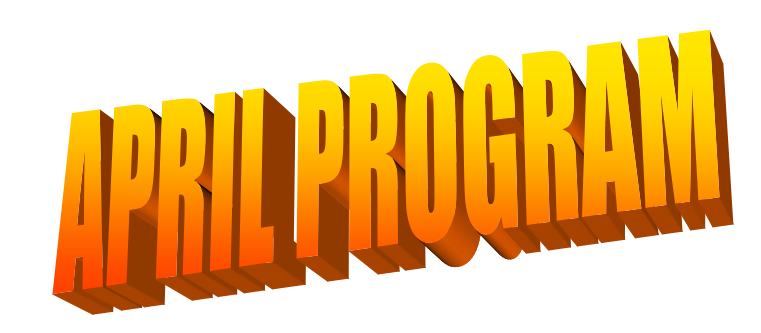

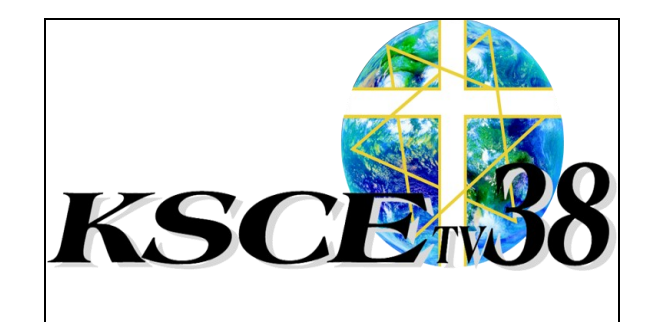

THE MARCH CHAPTER 38 MEETING WAS IN THE ZOOM MODE WHERE WE HAD AN ATTENDANCE OF 13 (THIRDTEEN) RADIO AND TV ENGINEERS. THERE WAS NO PRESENTATION BECAUSE THE PROMISED PRESENTER DID NOT SHOW"

NOW FOR APRIL WE WILL HAVE OUR REGULAR MEETING IN THE TRADI-TIONAL WAY: AT A RESTAURANT

WHEN:

TUESDAY APRIL 8.

WHERE:

COMO'S ITALIAN RESTAURANT

TIME:

NOON

SEE YOU THERE AND BRING YOUR MEMBERSHIP PAYMENT !!

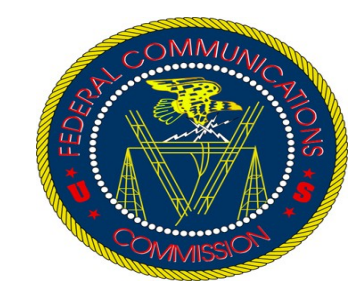

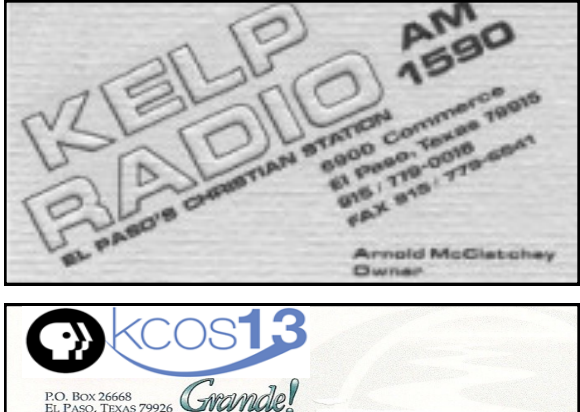

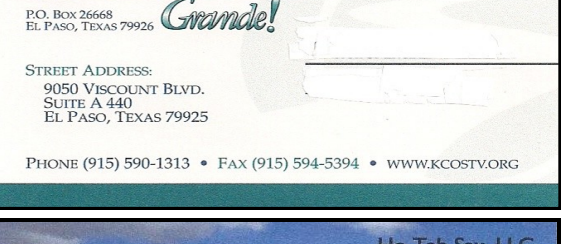

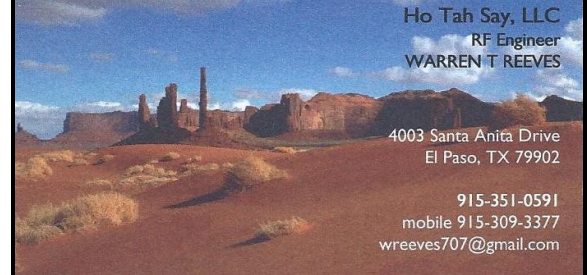

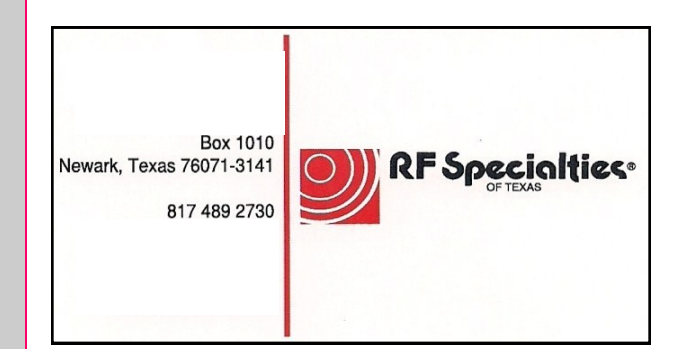

## Create a Recovery USB Drive for macOS

For macOS, you need a USB drive with at least 14 GB of available storage on it. You also need a copy of the current version of macOS, which you can find in the Mac App Store. Search for the name of the latest macOS release (so "Sequoia" at the time of writing), click **Get** on the listing page, then cancel the installation wizard when the downloading is done—you don't want to install it, you just need the file.

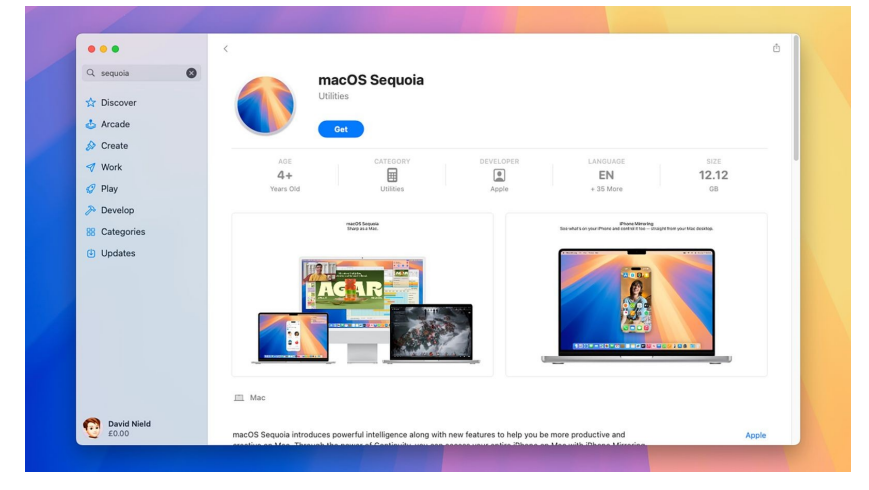

Next, get your USB drive connected to your Mac, and launch Terminal. Type or paste the following command (including the spaces), replacing "MyVolume" with the name of the USB drive as it appears in Finder, and press **Enter**:

sudo /Applications/Install\ macOS\ Sequoia.app/Contents/Resources/createinstallmedia --volume / Volumes/MyVolume

If you're setting up a recovery USB drive for an older version of macOS, you need to replace "Sequoia" with whatever the software's name is (<u>there's a full list here</u>). Type your macOS account password, hit **Enter**, then tap **Y** and **Enter** to confirm. The USB drive will be fully wiped before it's set up as a recovery drive, and you'll see a message when the USB drive is ready to use.

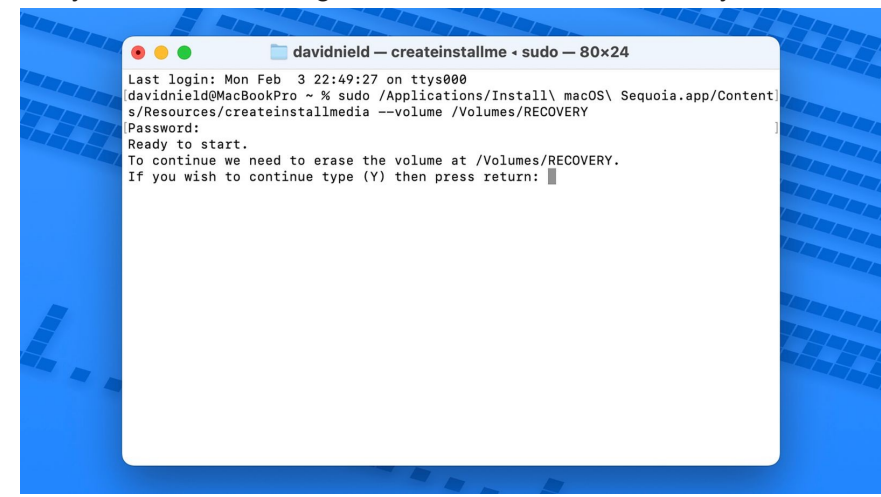

To boot up from a recovery USB drive, should your Mac not be starting properly, plug the drive into a spare USB port. If you're using a newer Apple Silicon machine, turn on your Mac laptop or desktop by pressing the power button, then keep holding the power button until the startup options appear. You'll be able to select the USB drive from here.

For older Macs running Intel chips, hold down the **Option** key when booting up. Let go when you see the list of bootable drives appear on screen. Again, you can choose the USB recovery drive you've made to start the computer with. You then get into the troubleshooting menu for the USB drive.

You've got a few options here: Disk Utility is a good first port of call, as it includes tools and options that may help you fix your Mac. Your other two main options are to restore your Mac using a Time Machine backup, or to completely reinstall macOS—in which case all your existing files and apps will be wiped, so you'll need to have your data safely backed up.